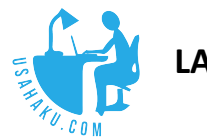

LANGKAH REGISTER USER BARU DI USAHAKU.COM

• Langkah ini adalah paling awal yang harus dilakukan user, dengan mendaftar sebagai user baru, dan dilanjutkan dengan langkah membuat web untuk usaha yang dimiliki user (lebih kurang prosesnya 5 menit)

## Melakukan Register

- buka halaman utama di <u>www.usahaku.com</u>
- klik pada tombol **Register**
- masukkan data seperti contoh dibawah ini

| Membuat user baru × + |                                   |     |         |          |       |
|-----------------------|-----------------------------------|-----|---------|----------|-------|
| ← → ♂ ŵ               | 🛈 💋 www.usahaku.com/users/sign_up | 🛡 t | 2       | III\ 🗊   | ABP 📃 |
| USAHAKU.CON           | 1                                 | т   | UTORIAL | REGISTER | LOGIN |
|                       |                                   |     | _       |          |       |
|                       | REGISTER NEW USER                 |     |         |          |       |
|                       | User name                         |     |         |          |       |
|                       | yudi                              |     |         |          |       |
|                       | Email                             |     |         |          |       |
|                       | yudi@gmail.com                    |     |         |          |       |
|                       | Password                          |     |         |          |       |
|                       | •••••                             |     |         |          |       |
|                       | Password Konfirmasi               |     |         |          |       |
|                       | •••••                             |     |         |          |       |
|                       | Sign up                           |     |         |          |       |
|                       | Sigirup                           |     |         |          |       |
|                       | ·                                 |     |         |          |       |

- **username** tidak boleh ada spasi atau huruf huruf khusus misalnya (\$, #, &)
- **email** masukkan email yang anda miliki, ini akan berguna bila anda lupa password
- password minimal 12 huruf dan boleh lebih
  - o contoh: surabayajakarta10, 10november1945, saya\_suka\_olahraga
- klik tombol **sign up**

## Membuat perusahaan baru

| usahaku.con                              | n/account X                                                                                        | +           |                      |                           |          |        |                  |
|------------------------------------------|----------------------------------------------------------------------------------------------------|-------------|----------------------|---------------------------|----------|--------|------------------|
| $\overleftarrow{\leftarrow} \rightarrow$ | C û                                                                                                | i www.usal  | naku.com/account     |                           | 🗸        | ☆      | lii\ 🖽 🐵 😑       |
| US                                       | АНАКИ.СС                                                                                           | м           |                      |                           | TUTORIAL | MENU - | LOG OUT ( yudi ) |
|                                          | USER SETTING &                                                                                     | INFO        |                      |                           |          |        |                  |
|                                          | Data Utama                                                                                         | Info Alamat | Info Keamanan        |                           |          |        |                  |
|                                          |                                                                                                    |             | User Name            | yudi                      |          |        |                  |
|                                          |                                                                                                    |             | Email                | yudi@gmail.com            |          |        |                  |
|                                          |                                                                                                    |             | Login Terakhir       | 22 December 2017 04:05 AM |          |        |                  |
|                                          |                                                                                                    |             | Ubah Password dan In | ıformasi lainnya          |          |        |                  |
|                                          |                                                                                                    |             |                      |                           |          |        |                  |
|                                          | MEMBUAT PERUS                                                                                      | SAHAAN BARU |                      |                           |          |        |                  |
|                                          | Bila anda ingin membuat perusahaan anda sendiri, Klik tombol disamping ini Membuat Perusahaan Baru |             |                      |                           |          | n Baru |                  |
|                                          |                                                                                                    |             |                      |                           |          |        |                  |
|                                          |                                                                                                    |             |                      |                           |          |        |                  |

- bila sukses mendaftar user layar anda akan tampak seperti gambar diatas.
- klik pada tombol **membuat perusahaan baru**
- masukkan datanya sesuai dengan yang anda inginkan (berikut adalah contoh)

| sahaku.com/perusahaans/new X           | +         |                                           |          |        |                  |  |
|----------------------------------------|-----------|-------------------------------------------|----------|--------|------------------|--|
| $\epsilon  ightarrow$ C $\hat{\omega}$ | i www.usa | www.usahaku.com/perusahaans/new           |          | ☆      | lii\ 🗊 🙂 ≡       |  |
|                                        |           |                                           | TUTORIAL | MENU - | LOG OUT ( yudi ) |  |
| DATA PERUSAHA                          | AN        |                                           |          |        |                  |  |
| DATA UTAMA                             |           |                                           |          |        |                  |  |
| Nama peru                              | Isahaan   | Remi Bakery                               |          |        |                  |  |
| Na                                     | ma web    | remi                                      |          |        |                  |  |
| Jeni                                   | s usaha   | Dagang ᅌ                                  |          |        |                  |  |
|                                        | Alamat    | kapasan 3                                 |          |        |                  |  |
|                                        | Kota      | surabaya                                  |          |        |                  |  |
| -                                      | Telepon   | (031) 3721111, 3723333                    |          |        |                  |  |
|                                        | Email     | remibakery@gmail.com                      |          |        |                  |  |
|                                        | Logo      | Browse remi_logo.png<br>Foto Lama Missing |          |        |                  |  |
|                                        |           |                                           |          |        | Save             |  |

- nama perusahaan, boleh anda isi bebas sesuai dengan nama usaha anda.
- nama web, hanya boleh satu kata dan tidak boleh huruf khusus

- misalnya anda ketik remi, maka nanti alamat perusahaan anda menjadi remi.usahaku.com dan tidak menggunakan www di depannya
- logo masukkan gambar logo perusahaan anda bila ada (jpg atau png)
- bila selesai **tekan tombol save**

## Login ke perusahaan anda sendiri

| remi.usahaku.com/users/sign_in $\times$ + |                                    |          |                |
|-------------------------------------------|------------------------------------|----------|----------------|
| ← → ♂ ☆                                   | 🛈 🔏 remi.usahaku.com/users/sign_in | ♥ ☆      | III\ 🗊 💩 ≡     |
| USAHAKU.COM                               | 1                                  | TUTORIAL | REGISTER LOGIN |
|                                           |                                    |          |                |
|                                           | LOGIN                              |          |                |
|                                           | User name                          |          |                |
|                                           | yudi                               |          |                |
|                                           | Password                           |          |                |
|                                           | •••••                              |          |                |
|                                           | Remember me                        |          |                |
|                                           | Log in                             |          |                |
|                                           | Klik disini bila Lupa password     |          |                |
|                                           | Klik disini bila Username terkunci |          |                |
|                                           |                                    |          |                |
|                                           |                                    |          |                |

- bila sukses secara otomatis alamat web anda akan dibuka (perhatikan gambar diatas)
- klik pada tombol login
- masukkan kembali username dan password anda
- anda akan melihat semua menu seperti gambar berikut
  - username anda akan secara otomatis menjadi admin yang memiliki akses penuh pada semua fasilitas yang kami sediakan

| $\begin{array}{c} \mbox{remi.usahaku.com/users/140} & \times & + \\ \hline & & \\ \hline & & \\ \hline \hline & & \\ \hline & & \\ \hline \hline & & \\ \hline \hline \\ \hline & & \\ \hline \hline \\ \hline \\$ | com/users/140         |                        | 120%                      | ··· 🛛 🏠             | III\ 🗉         | • = |
|----------------------------------------------------------------------------------------------------|-----------------------|------------------------|---------------------------|---------------------|----------------|-----|
| REMI BAKERY                                                                                                    |                       |                        | TUTORIAL                  | MENU -              | LOG OUT ( yudi | . 🙎 |
| USER SETTING & INFO                                                                                                    |                       |                        | Akun dan Tra<br>Penjualan | ansaksi             |                |     |
| Data Utama Info Alama                                                                                                    | t Info Keamanan       |                        | Pembelian<br>Persediaan   |                     |                |     |
|                                                                                                    | User Name             | yudi                   | Laporan Keu               | langan              |                |     |
|                                                                                                    | Email                 | yudi@gmail.com         | Pembayaran                | sanaan<br>I Usahaku |                |     |
|                                                                                                    | Login Terakhir        | 22 December 2017 04:05 | User Setting              |                     |                |     |
|                                                                                                    | Ubah Password dan Ini | iormasi lainnya        |                           |                     |                |     |
|                                                                                                    |                       |                        |                           |                     |                |     |
|                                                                                                    |                       |                        |                           |                     |                |     |